### 如何設定允許遠端桌面

【操作影片一】開啟遠端桌面功能(片長2:15)

【操作影片二】<u>防火牆、永不休眠、取消 IPv6</u>(片長 2:56) **操作步驟:** 

一、開啟遠端桌面功能

(一) 「設定」頁面選擇「遠端桌面設定」並開啟功能

| 設定 |                                  | 3 <u>76</u> | ) |
|----|----------------------------------|-------------|---|
|    | Windows 設定                       |             |   |
|    | 遠端 ×                             |             |   |
|    | ✓ 遠端桌面設定                         |             |   |
|    | □ 系統                             |             |   |
|    | ₩ 遠端桌面休眠狀態設定                     |             |   |
|    | ₩ 需要網路層級驗證才能使用遠端桌面連線             |             |   |
|    | ● 電話<br>連結/ III 允許遠端連線到此電腦 · VPN |             |   |
|    | 顯示所有結果                           |             |   |
|    | 個人化 應用程式                         |             |   |

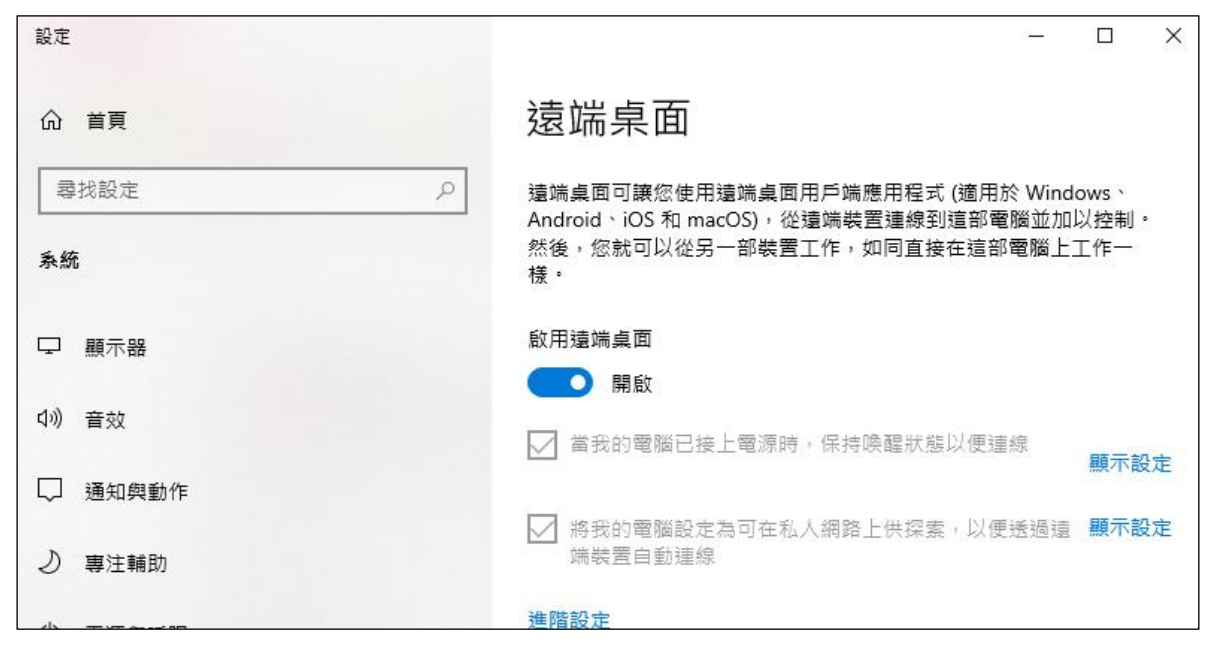

(二) 從「登入選項」確認「使用者帳號」及「建立密碼」

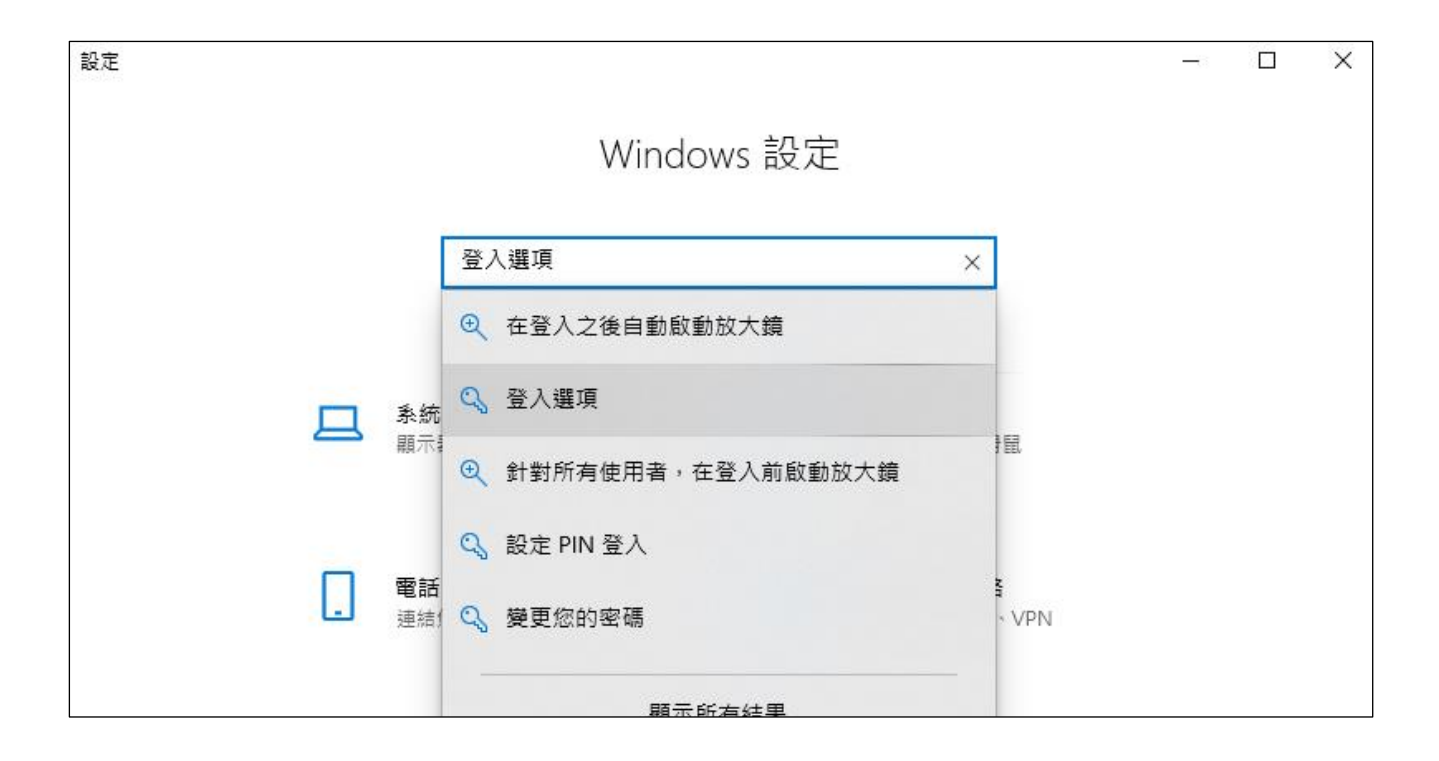

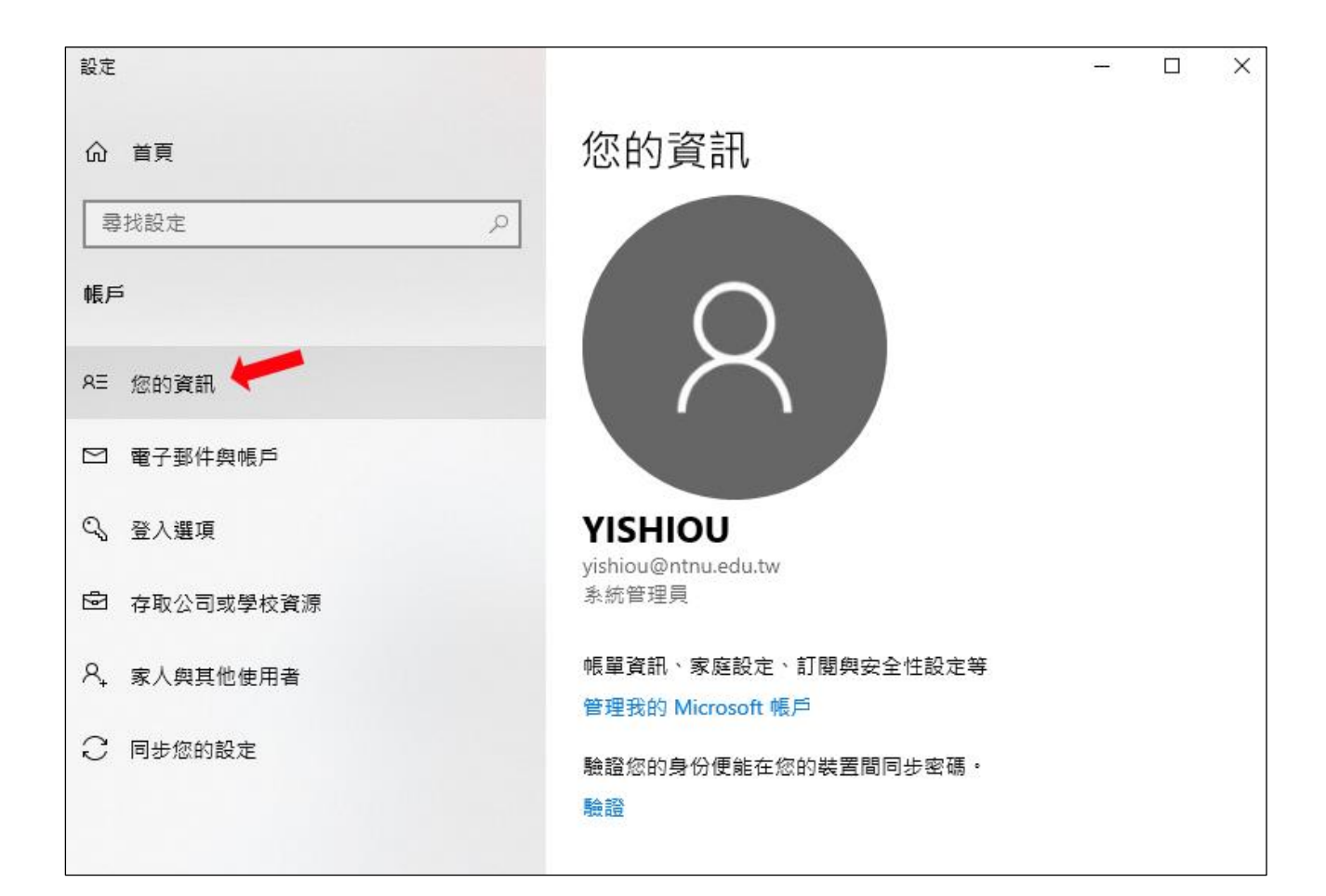

| 設定                                    |                                                                     | <u>622</u> 5 | × |
|---------------------------------------|---------------------------------------------------------------------|--------------|---|
| 命 首頁                                  | 登入選項                                                                |              |   |
| ■ ■ ■ ■ ■ ■ ■ ■ ■ ■ ■ ■ ■ ■ ■ ■ ■ ■ ■ | 管理您登錄設備的方式                                                          |              |   |
| 帳戶                                    | 選取登入選項以新増、變更,或將其移除。                                                 |              |   |
| 8≘ 您的資訊                               | <ul> <li>♥ Windows Hello 臉部</li> <li>此選項目前無法使用—請按一下以深入了解</li> </ul> |              |   |
| ▶ 電子郵件與帳戶                             | Windows Hello 指紋     此選項目前無法使用──請按一下以深入了解                           |              |   |
| 🔍 登入選項 🧡                              | ₩indows Hello PIN<br>用 PIN 碼登入 (建議)                                 |              |   |
| ▶ 存取公司或學校資源                           | □ 安全性金鑰 用實體安全金鑰登入                                                   |              |   |
| A, 家人與其他使用者                           | ● 密碼                                                                |              |   |
| ○ 同步您的設定                              | ••• 使用您的帳戶密碼登入                                                      |              |   |
|                                       | ▲片密碼<br>滑動並點選您喜歡的照片以解鎖您的裝置                                          |              |   |

| € 變更您的密码 | 馬     |         |
|----------|-------|---------|
| 新密碼      | ••••• |         |
| 確認密碼     | ••••• |         |
| 密碼提示     |       | 這是必要欄位· |
|          |       |         |

※【操作影片ー】開啟遠端桌面功能 (片長2:15)

二、環境相關設定(防火牆、永不休眠、取消 IPv6) (一)進入「設定」打開「檢查防火牆狀態」頁面

| 」開「傑里灼、《荷水悲」         | 登入選項                                                            |
|----------------------|-----------------------------------------------------------------|
| ₩ Windows 安全性設定      | 国际会人運項以新増、變更。或將其移除。                                             |
| Windows Defender 防火器 | ・ Windows Hello 臉部<br>此環項目前無法使用—講技一下以深入了解                       |
| ₩ 接直防大牆狀態            |                                                                 |
| <ul><li></li></ul>   | ・ い場項目和無法使用一個技「ド以床入」 第 ・ ・ Windows Hello PIN ・ ・ 用 PIN 碼登入 (建議) |
|                      | □ 安全性金購<br>用實體安全金購登人                                            |
| ∧ 承人與與他愛用者 ○ 同步您的設定  | Sea 空碼<br>使用您的帳戶室碼登入<br>您的帳戶室碼已設定完成,可用來登入 Windows、應用程式<br>與服務。  |
|                      | 更新您的安全性問題<br>深入了解                                               |
|                      | 變更                                                              |

(二) 點選進入左側「進階設定」 🔗 Windows Defender 防火牆 - 🔶 💉 🏫 🚽 控制台 🔺 系統及安全性 🗦 Windows Defender 防火牆 使用 Windows Defender 防火牆來協助保護您的電腦 控制台首頁 Windows Defender 防火牆有助於防止駭客及惡意軟體透過網際網路或網路 允許應用程式或功能通過 Windows Defender 防火牆 🔽 私人網路(R) 🎈 變更通知設定 家用或工作場所的網路(您知道並信任該網路上的人員與裝置) 開啟或開閉 Windows Defender 防火牆 Windows Defender 防火牆狀態: 開啟 🎈 還原成預設值 連入連線: 封鎖對於不在允許的服 💡 進階設定 有連入連線 疑難排解我的網路 使用中的私人網路: 💐 網路 當 Windows Defend 通知狀態: 通知我 🔽 來賓或公用網路(P)

### (三) 點選左側「輸入規則」進入

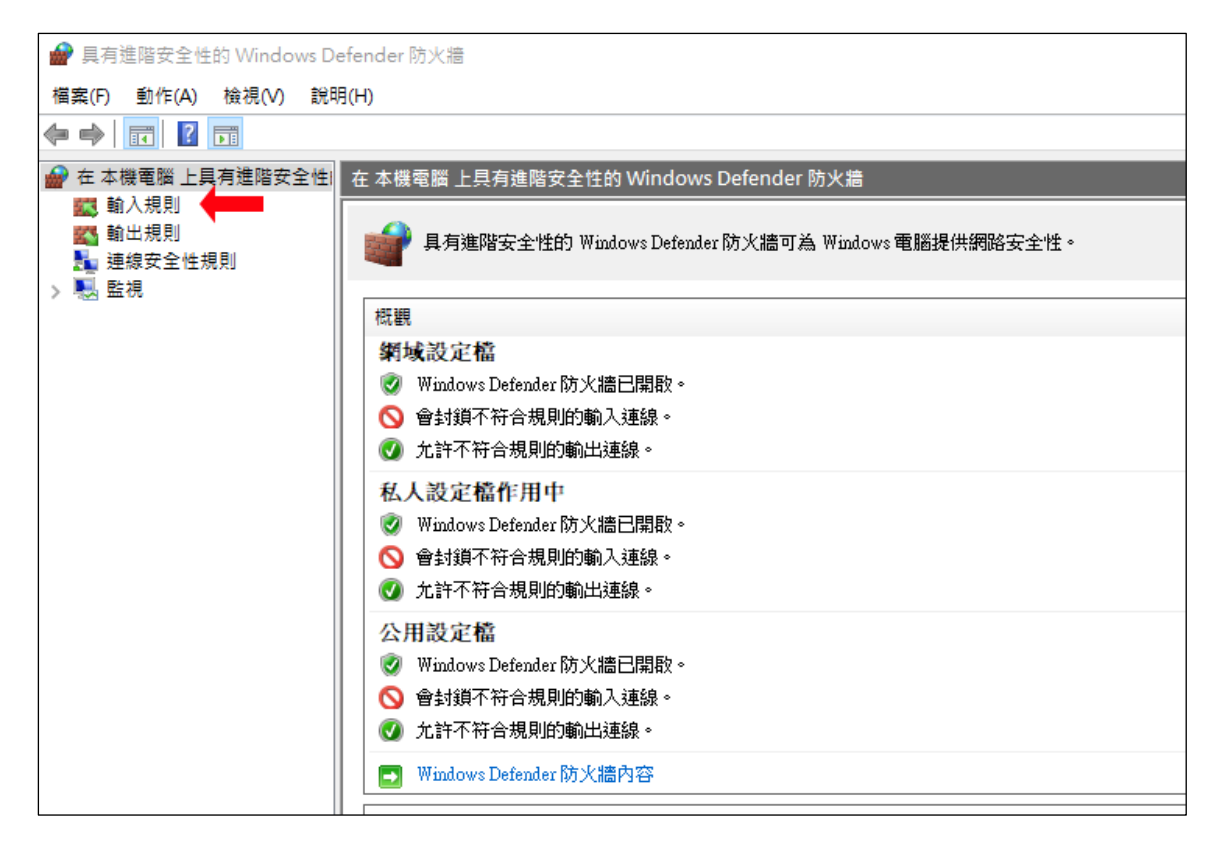

#### (四) 找到本機連接埠 3389 遠端桌面 TCP-in 按右鍵點選內容

| 輸入規則                       |         |      |     |       |    |          |            |         |      |            |
|----------------------------|---------|------|-----|-------|----|----------|------------|---------|------|------------|
| 名稱                         | 群組      | 設定檔  | 已啟用 | 動作    | 覆寫 | 程式       | 本機位址       | 遠端位址    | 通訊協定 | 本機連接埠      |
| ☑ 投影至裝置功能 (qWave-UDP       | 投影至裝    | 私人,  | 是   | 允許    | 否  | %Sy      | <b>⊞</b> — | PlayTo  | UDP  | 2177       |
| ☑ 投影至裝置串流伺服器 (RTSP         | 投影至裝    | 公用   | 是   | 允許    | 否  | %Sy      | Æ-         | PlayTo  | ТСР  | 23554, 235 |
| ☑ 投影至裝置串流伺服器 (RTSP         | 投影至裝    | 網域   | 是   | 允許    | 否  | %Sy      | Æ−         | Æ−      | ТСР  | 23554, 235 |
| ☑ 投影至裝置串流伺服器 (RTSP         | 投影至裝    | 私人   | 是   | 允許    | 否  | %Sy      | Æ—         | 本機子網路   | ТСР  | 23554, 235 |
| Media Center Extender - 媒  | Media C | 全部   | 否   | 允許    | 否  | Syst     | Æ—         | 本機子網路   | TCP  | 2869       |
| Windows Media Player 網路    | Window  | 全部   | 否   | 允許    | 否  | Syst     | Æ-         | 本機子網路   | TCP  | 2869       |
| ☑ 投影至裝置 UPnP 事件 (TCP-In)   | 投影至裝    | 公用   | 是   | 允許    | 否  | Syst     | Æ-         | PlayTo  | TCP  | 2869       |
| 無線可攜式裝置 (UPnP-In)          | 無線可攜    | 全部   | 否   | 允許    | 否  | Syst     | Æ-         | 本機子網路   | TCP  | 2869       |
| 🔮 網路探索 (UPnP-In)           | 網路探索    | 私人   | 是   | 允許    | 否  | Syst     | Æ-         | 本機子網路   | TCP  | 2869       |
| 網路探索 (UPnP-In)             | 網路探索    | 公用   | 否   | 允許    | 否  | Syst     | Æ-         | 本機子網路   | TCP  | 2869       |
| 網路探索 (UPnP-In)             | 網路探索    | 網域   | 否   | 允許    | 否  | Syst     | 任—         | Æ—      | TCP  | 2869       |
| 🔮 遠端協助 (SSDP TCP-In)       | 遠端協助    | 網域,  | 是   | 允許    | 否  | Syst     | Æ-         | 本機子網路   | TCP  | 2869       |
| 遠端桌面 - (TCP-WS-In)         | 遠端桌面    | 全部   | 否   | 允許    | 否  | Syst     | <b>⊞</b> — | Æ—      | TCP  | 3387       |
| 🚱 遠端桌面 - 使用者模式 (TCP-In)    | 遠端桌面    | 全部   | 是   | 允許    | 否  | 0/ 0     | /T         | 140.122 | ТСР  | 3389       |
| Media Center Extender - XS | Media C | 全部   | 否   | 允許    | 否  | 停用規      | 則(1)       | 本機子網路   | TCP  | 3390       |
| 遠端桌面 - (TCP-WSS-In)        | 遠端桌面    | 全部   | 否   | 允許    | 否  | 剪下(T     | )          | Æ-      | TCP  | 3392       |
| HomeGroup 輸入 (PNRP)        | HomeGr  | 私人   | 否   | 允許    | 否  | 複制(C     | 1          | 本機子網路   | UDP  | 3540       |
| Windows Peer to Peer Colla | Window  | 全部   | 否   | 允許    | 否  |          | 7<br>N     | Æ-      | UDP  | 3540       |
| Windows 共用檢視電腦名稱           | Window  | 全部   | 否   | 允許    | 否  | 而18末(し   | 0          | E−      | UDP  | 3540       |
| 🔮 遠端協助 (PNRP-In)           | 遠端協助    | 公用   | 是   | 允許    | 否  | 內容(R     | )          | Æ—      | UDP  | 3540       |
| 🔮 遠端協助 (PNRP-In)           | 遠端協助    | 網域,  | 是   | 允許    | 否  | \$000 /I | n          | Æ—      | UDP  | 3540       |
| HomeGroup 輸入               | HomeGr  | 私人   | 否   | 允許    | 좀  | ажин(н   | 0          | 本機子網路   | TCP  | 3587       |
| BranchCache 同儕節點探索 (       | BranchC | 全部   | 否   | 允許    | 否  | %sys     | Æ-         | 本機子網路   | UDP  | 3702       |
| Windows Peer to Peer Colla | Window  | 全部   | 否   | 允許    | 否  | %Sy      | 任—         | 本機子網路   | UDP  | 3702       |
| 網路探索 (Pub-WSD-In)          | 網路探索    | 網域,  | 否   | 允許    | 否  | %Sy      | Æ—         | 本機子網路   | UDP  | 3702       |
|                            |         | 81 J | -   | 15 ML | -  | 0/0      | -          |         |      | 0700       |

## (五) 「領域」頁面中輸入「遠端 IP 位址」140.122.0.0/16

| 24/10 XE / 081          | н лод ц  |        | 0              | n Lu                             |                                    | 14                    | 14         |
|-------------------------|----------|--------|----------------|----------------------------------|------------------------------------|-----------------------|------------|
| 遠端桌面 - 使用者模式 (TCP-In) · | 內容       |        |                |                                  | × 235                              | 任—                    | <b>任</b> − |
|                         |          |        |                |                                  | 235                                | 任—                    | Æ−         |
| - 一般   程式和服務  遠端電腦      | 通訊協定及連接埠 | 領域 進階  | 本機主體           | 遠端使用者                            |                                    | Æ—                    | Æ−         |
| 本機 IP 位址                |          |        |                |                                  |                                    | Æ−                    | Æ-         |
| ● (平何 IP 位址/M)          |          |        |                |                                  |                                    | Æ-                    | Æ-         |
| ● 信号 Ⅱ 位址(//)           |          | IP 位   | 2址             |                                  | step2                              |                       | ×          |
|                         | 文に被      | (T)    | 승규는 과미스타       |                                  |                                    |                       | -          |
|                         | 「おけ」「増   | 10) 指知 | E要比對的          | IP 位址: 🖌                         |                                    |                       | t          |
| step 1                  | 点扁車      | 電(E)   | 此IP位址。         | 或子網路(A):                         |                                    |                       | Ī          |
|                         | 移        | 除(R)   | 140.122.0.0    | )/16                             |                                    |                       | ן ך        |
|                         |          |        | 新例             | 192 168 0 12                     |                                    |                       | - L        |
|                         |          |        | 4461/0-        | 192.168.1.0/24                   |                                    |                       |            |
|                         |          |        |                | 2002:9d3b:1a3;<br>2002:9d3b:1a3; | 1:4:208:74ff;f(<br>1:4:208:74ff;f( | e39:6c43<br>e39:0/112 |            |
| ● 這些 IP 位址(H):          |          |        | 고는 /도기 ID /는 / |                                  |                                    |                       |            |
| 140.122.0.0/16          | 新        | 增      | X코IO IP 1977   | 近町匠(F():                         |                                    |                       |            |
|                         | シ島車      | ¥0     | 従 <b>(F)</b> : |                                  |                                    |                       |            |
|                         |          |        | 到 <b>(T)</b> : |                                  |                                    |                       |            |
|                         | - 移利     | 新(M)   | 預先定義的          | 5電腦集(P):                         |                                    |                       | -          |
|                         |          |        | 預設開道           |                                  |                                    |                       |            |
|                         |          |        | 1XIXIIXI       |                                  |                                    |                       |            |
|                         |          |        |                |                                  | **                                 | <b>D</b> er 214       |            |
|                         |          |        |                |                                  | 唯疋                                 | 収)月                   |            |
|                         |          |        |                |                                  |                                    | 11-                   | 12-1       |
|                         |          |        |                |                                  |                                    | <b>∉</b> −            | Æ-         |
|                         |          |        |                |                                  |                                    | 任—<br>一               | ſ∰−        |
|                         | 4        | 確定     | 取消             | 套用( <u>A</u> )                   |                                    | 任—<br>在               | f±−<br>σ   |
|                         |          |        |                |                                  |                                    | 1±                    | 1±—        |

# (六)「設定」頁面中找到「變更電腦睡眠的時間」項目

| 設定 |          |                                  |                                  |
|----|----------|----------------------------------|----------------------------------|
|    |          | Windo                            | ws 設定                            |
|    |          | 變更電腦                             | ×                                |
|    |          |                                  | 5                                |
|    | 旦        | 条統 型 愛更電腦插電時的問<br>顯示器、音效、通知、電源   | ▲ 藍才、印表機、消量                      |
|    |          | <b>電話</b><br>連結您的 Android、iPhone | <b>網路和網際網路</b><br>Wi-Fi、飛航模式、VPN |
|    | <u>A</u> | 個人化<br>背景、鎖定畫面、色彩                | 應用程式<br>解除安裝、預設值、選用功能            |

(七)將睡眠時間設定為「永不」

| 設定        | 2                       |
|-----------|-------------------------|
| 命 首頁      | 電源與睡眠                   |
| 尋找設定の     | 螢幕                      |
| 系統        | 插電時,在下列時間後關閉<br>20 分鐘 ~ |
| □ 顯示器     |                         |
| (小) 音效    | 睡眠                      |
| □ 通知與動作   | 當電腦連接電源時,會在下列時間後進入睡眠狀態  |
|           | 永不 ~                    |
| (1) 雷源與睡眠 |                         |

## (八)「設定」頁面中找到「乙太網路設定」

| 設定 |                         |                      |           |                       |                                         | <u></u> | × |
|----|-------------------------|----------------------|-----------|-----------------------|-----------------------------------------|---------|---|
|    |                         | Windo                | ws 設兌     | Ē                     |                                         |         |   |
|    | [                       | 網路                   |           | ×                     | ]                                       |         |   |
|    |                         | (2) 網路攝影機隱私權設        | 定         |                       |                                         |         |   |
| 旦  | <b>系統</b><br>≡=1        | 12 乙太網路設定            |           |                       | 3 63                                    |         |   |
|    | #U/1/#                  | ☞ VPN 設定             |           |                       | 1 EE                                    |         |   |
|    | 雷話                      | ⊕ 變更 Proxy 設定        |           |                       | ş                                       |         |   |
| L  | 連結                      | Proxy 設定             |           |                       | VPN                                     |         |   |
|    |                         | 顯示所                  | 前有結果      |                       |                                         |         |   |
| Ę  | 個人有                     | Ь<br>鎖定畫面、色彩         |           | 應用程式<br>解除安裝、預設(      | 「「「「「」」」。「「」」。「」」。「」」。「」」。「」」。「」」。「」」。「 |         |   |
| 0  |                         |                      | 0         |                       |                                         |         |   |
| R  | <b>帳戶</b><br>您的朝<br>定、コ | 9户、電子郵件、同步設<br>5作、家庭 | (L)<br>A字 | 時間與語言<br>語音、地區、日<br>: | 朝                                       |         |   |

#### (九) 選擇「變更介面卡選項」

| 合 首頁           | 乙太網路        |
|----------------|-------------|
| 尋找設定           |             |
| <b>阁路和網際網路</b> |             |
| ₱ 狀態           | 相關設定        |
|                | 變更介面卡選項     |
| ጬ 撥號           | 變更進階共用選項    |
| 92 V/DN        | 網路和共用中心     |
|                | Windows 防火牆 |
| 9 數據使用量        |             |
| A Provi        | 😧 取得協助      |

(十) 右鍵點選「乙太網路」內容

取消勾選「網際網路….(TCP/IPv6)」

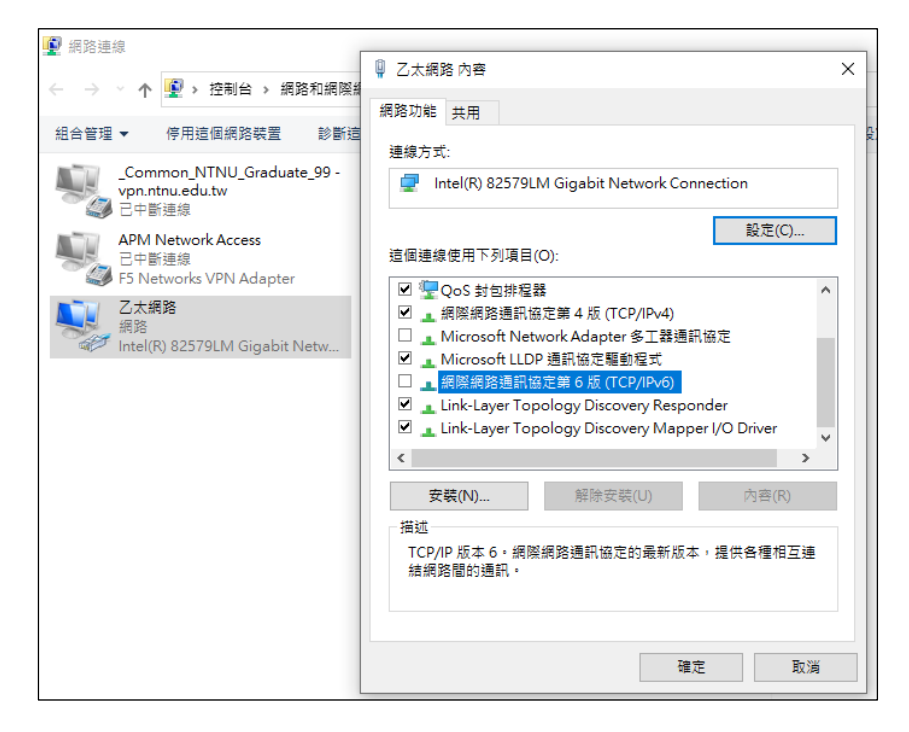

※【操作影片二】<u>防火牆、永不休眠、取消 IPv6</u>(片長 2:56)